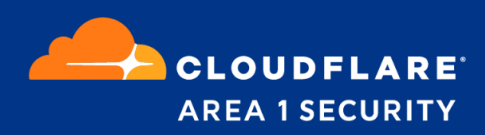

## **Email Security for Gmail**

**Deployment and Configuration Guide** 

## Area 1 Horizon Overview

Phishing is the root cause of 95% of security breaches that lead to financial loss and brand damage. Area 1 Horizon is a cloud based service that stops phishing attacks, the #1 cybersecurity threat, across all traffic vectors - email, web and network.

With globally distributed sensors & comprehensive attack analytics, Area 1 Horizon proactively identifies phishing campaigns, attacker infrastructure, and attack delivery mechanisms during the earliest stages of a phishing attack cycle. Using flexible enforcement platforms, Area 1 Horizon allows customers to take preemptive action against these targeted phishing attacks across all vectors - email, web and network; either at the edge or in the cloud.

### **Email Flow**

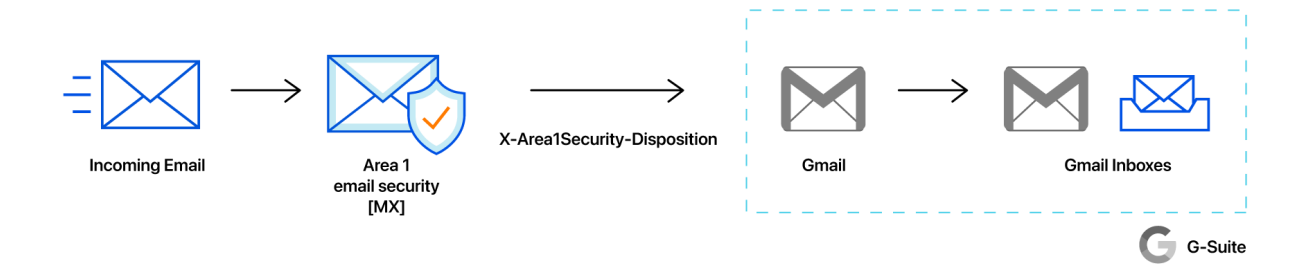

#### **Configuration Steps**

- Step 1: Add Area 1 IP addresses to the Inbound gateway configuration
- Step 2: Quarantine malicious detections
- Step 3: Update your domain MX records
- Step 4: Secure your email flow
- Step 5: Send Area 1 SPAM to user spam folder (optional)

#### Requirements

- Provisioned Area 1 Account
- Access to the Gmail administrator console (<u>https://admin.google.com</u> > Apps > Google Workspace > Gmail)
- Access to the domain nameserver hosting the MX records for the domains that will be processed by Area 1

# Step 1: Add Area 1 IP addresses to the Inbound gateway configuration

When Area 1 is deployed as MX records upstream of Gmail, the Inbound gateways need to be configured such that Gmail is aware that they are no longer the MX record for the domain. This is a critical step as it will allow Gmail to accept messages from Area 1.

 Access the Gmail Administrative Console (<u>https://admin.google.com/</u>), then select Apps > Google Workspace > Gmail:

| ≡ Google Admin Q                             | Search for users, groups or settings   | 4 Z Ø                                                                                                    | • |
|----------------------------------------------|----------------------------------------|----------------------------------------------------------------------------------------------------|---|
| 🕶 🏭 Apps                                     | Apps > Google Workspace > Settings for | or Gmail                                                                                                    |   |
| Overview<br>- Google Workspace               | M Gmail                                | Service status ON for everyone                                                                                  | ~ |
| Calendar<br>Cloud Search<br>Currents         | Status<br>ON for everyone              | User settings<br>Set name formats. Enable user preferences such as themes, read receipts, and email delegation. | ~ |
| Drive and Docs                               |                                        | Hosts                                                                                                    | ~ |
| Gmail<br>Google Chat and classic<br>Hangouts |                                        | Add mail hosts for use in advanced routing, such as to direct messages to Microsoft Exchange.                   |   |
| Google Meet                                  |                                        |                                                                                                    |   |
| Google Vault                                 |                                        | Default routing                                                                                                 | ~ |
| Groups for Business                          |                                        | Create domain-wide routing rules, such as for split delivery or a catchall address.                             |   |
| Jamboard                                     |                                        |                                                                                                    | _ |
| Keep                                         |                                        | Authenticate email                                                                                              | ~ |
| Sites                                        |                                        | Set up email authentication (DKIM)                                                                              |   |
| Tasks                                        |                                        |                                                                                                    | _ |
| Additional Google services                   |                                        | Manage quarantines                                                                                              | ~ |
| Web and mobile apps                          |                                        | Create, modify, or remove email quarantines.                                                                    |   |
| Google Workspace<br>Marketplace apps         |                                        |                                                                                                    |   |
| LDAP                                         |                                        | Safety                                                                                                    | ~ |
| Password vaulted apps                        |                                        | Configure email and spam safety features                                                                        |   |

2. In the Gmail console, navigate and click on to the **Spam**, **Phishing**, **and Malware** section to access the **Inbound Gateway** configuration section:

| ≡ Google Admin                       | λ Search for users, groups or setting | IS                                            | ¢ | 8 | 0 |   |   |
|--------------------------------------|---------------------------------------|-----------------------------------------------|---|---|---|---|---|
| → III Apps                           | Apps > Google Workspace > Settings    | for Gmail                                     |   |   |   |   |   |
| Overview                             |                                       | Create, modify, or remove email quarantines.  |   |   |   |   |   |
| ✓ Google Workspace                   | M Gmail                               | 0.64                                          |   |   |   |   |   |
| Service status                       |                                       | Safety                                        |   |   |   | ~ |   |
| Calendar                             | Status                                | Configure email and spam safety features      |   |   |   |   |   |
| Cloud Search                         | ON for everyone                       |                                               |   |   |   | _ |   |
| Currents                             |                                       | Setup                                         |   |   |   | ~ |   |
| Drive and Docs                       |                                       | Configure setup features                      |   |   |   |   |   |
| Gmail                                |                                       |                                               |   |   |   |   |   |
| Google Chat and classic<br>Hangouts  |                                       | End User Access                               |   |   |   | ~ |   |
| Google Meet                          |                                       | Configure end user access features            |   |   |   |   | ł |
| Google Vault                         |                                       |                                               |   |   |   |   |   |
| Groups for Business                  |                                       | Spam. Phishing and Malware                    |   |   |   | ~ |   |
| Jamboard                             |                                       |                                               |   |   |   |   |   |
| Кеер                                 |                                       | Configure spam, phishing and malware features |   |   |   |   |   |
| Sites                                |                                       |                                               |   |   |   |   | 1 |
| Tasks                                |                                       | Compliance                                    |   |   |   | ~ |   |
| Additional Google services           |                                       | Configure compliance features                 |   |   |   |   |   |
| Web and mobile apps                  |                                       |                                               |   |   |   |   |   |
| Google Workspace<br>Marketplace apps |                                       | Routing                                       |   |   |   | ~ |   |
| LDAP                                 |                                       | Configure routing features                    |   |   |   |   |   |
| Password vaulted apps                |                                       |                                               | _ | _ |   |   |   |

3. Find and **Enable** the **Inbound Gateway** area. Configure the **Inbound Gateway** with the following details and click **SAVE** button at the bottom of the dialog box to save the configuration once the details have been entered.

| = | Google Admin Q                                                                                                    | Search for users, groups or setting | s                                                                                                    | А 8 © III 💮                                                                                                    |
|---|----------------------------------------------------------------------------------------------------|-------------------------------------|----------------------------------------------------------------------------------------------------|----------------------------------------------------------------------------------------------------|
|   | Google Admin     Q     Search for users, groups or setting     Apps > Google Workspace > Settings     Directory     Directory     Directory     Google Workspace     Service status     Calendar     Cloud Search     Ourrents |                                     | s<br>for Graail > Spam, phishing, and<br>Spam, phishing, and<br>Email whitelist<br>Applied at<br>Somedemocorp.com?<br>Enhanced pre-delivery<br>Applied at<br>Somedemocorp.com? | A R      O     H                                                                                                    |
|   | Drive and Docs<br>Gmail<br>Google Chat and classic<br>Hangouts<br>Google Meet                                                                                                    |                                     |                                                                                                    | Enable     Most changes take effect in a few minutes. Learn more     You can view prior changes in the Audit tog     CANCEL SAVE |
|   | Google Vault<br>Groups for Business<br>Jamboard                                                                                                    |                                     | Spam                                                                                                    | Create approved senders lists that bypass the spam folder.                                                                       |
|   | Keep<br>Sites                                                                                                    |                                     |                                                                                                    | Wous changes take errect in a new minutes. Learn Mote<br>You can view prior changes in the Audit log                             |
|   | Tasks<br>Additional Google services                                                                                                    |                                     | Blocked senders                                                                                                    | Block or approve specific senders based on email address or domain.<br>CONFIGURE                                                 |

- Gateway IPs
  - Click on the **Add** link to add the following IPs:
    - **52.11.209.211**
    - **52.89.255.11**
    - **52.0.67.109**
    - **54.173.50.115**
    - 158.51.64.0/26
    - 158.51.65.0/26
    - 134.195.26.0/24
    - 52.58.35.43 (EU, if required)
    - 35.157.195.63 (EU, if required)
- Select Automatically detect external IP (recommended)
- Select Require TLS for connections from the email gateways listed above

|   | . Gateway IPS                                                      |      |
|---|--------------------------------------------------------------------|------|
|   | IP addresses / ranges                                              |      |
|   | 52.11.209.211                                                      |      |
|   | 52.89.255.11                                                       |      |
|   | 52.0.67.109                                                        |      |
|   | 54.173.50.115                                                      |      |
|   | 158.51.64.0/26                                                     |      |
|   | 158.51.65.0/26                                                     |      |
|   | 134.195.26.0/24                                                    |      |
|   |                                                                    | ADD  |
|   | <ul> <li>Automatically detect external IP (recommended)</li> </ul> |      |
|   | Reject all mail not from gateway IPs                               |      |
|   | Require TLS for connections from the email gateways listed above   | /e   |
| 2 | 2. Message Tagging                                                 |      |
|   | Message is considered spam if the following header regexp mate     | ches |
|   | Most changes take effect in a few minutes. Learn more              |      |

**Note:** Do not select **Reject all mail not from gateway IPs** until the MX records have fully propagated. Reference step 4 of this guide for more details.

4. Once saved, the administrator console will show the **Inbound Gateway** as enabled.

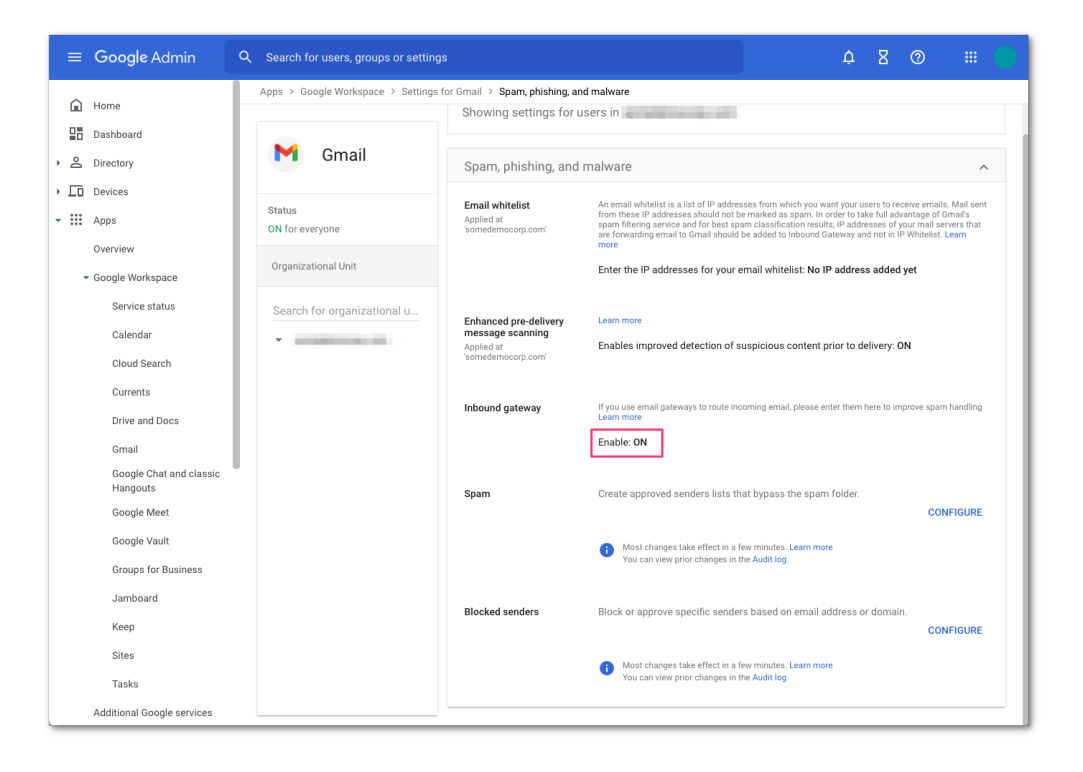

#### **Step 2: Quarantine malicious detections**

This optional step is highly recommended to prevent users from being exposed to malicious messages.

When messages are identified as malicious, Area 1 Horizon will insert the X-header **X-Area1Security-Disposition** into the message with the corresponding disposition. Based on the value of the **X-Area1Security-Disposition**, a **content compliance** filter can be configured to send malicious detections to an administrative quarantine. This section will outline the steps required to:

- Create an Area 1 Malicious quarantine
- Create the content compliance filter to send malicious messages to quarantine

#### **Create Area 1 Malicious Quarantine**

If you would like to send Area 1 malicious detection to a separate quarantine other than the default quarantine, you will need to create a new quarantine.

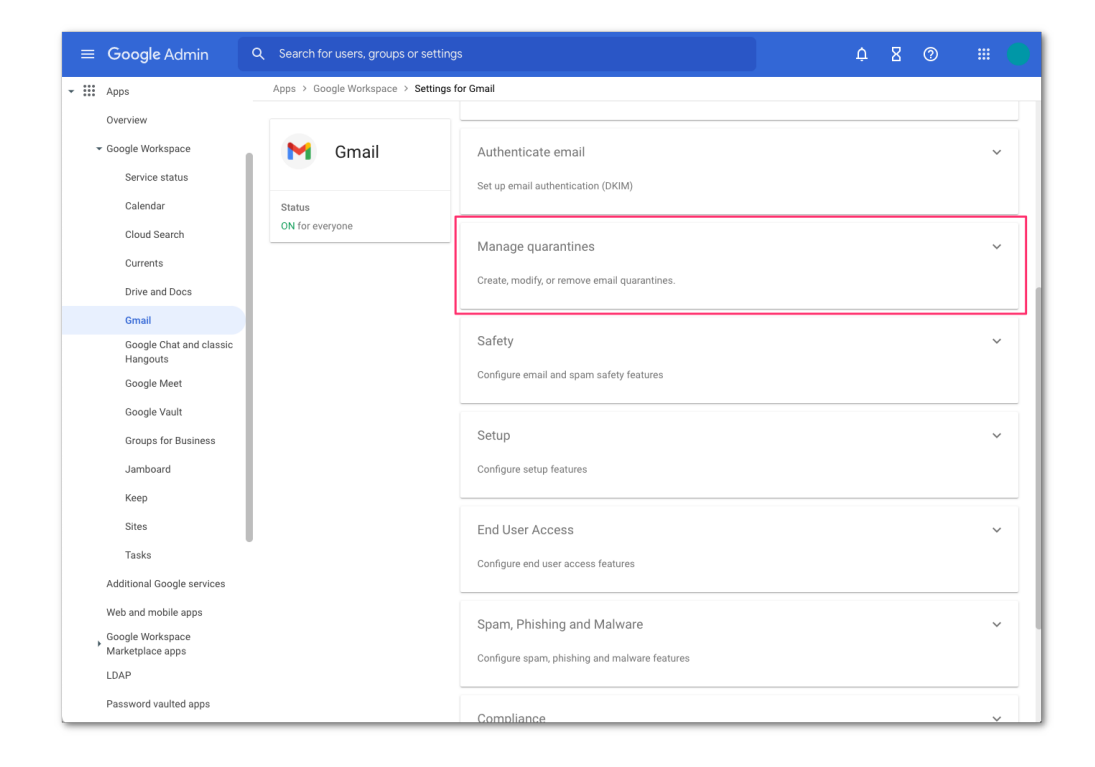

1. In the Gmail administrative console, select Manage quarantines panel:

2. Click the **ADD QUARANTINE** button to configure the new quarantine. This will bring up a pop-up for the configuration details.

|            | Google Admin     | Q Search for users, groups or settin | ngs                              |                       |                                  | ¢     | 8     | 0      |          |
|------------|------------------|--------------------------------------|----------------------------------|-----------------------|----------------------------------|-------|-------|--------|----------|
| ŵ          | Home             | Apps > Google Workspace > Setting    | s for Gmail > Manage quarantines |                       |                                  |       |       |        |          |
| 먊          | Dashboard        |                                      | Manage quarantines               |                       |                                  |       |       |        | ^        |
| ۰ °        | Directory        | M Gmail                              | Manage quarantines               |                       |                                  |       |       |        |          |
| • [0       | Devices          |                                      |                                  | Name                  | Description                      |       | A     | ctions |          |
| <b>-</b> Ⅲ | Apps             | ON for everyone                      |                                  | Default               |                                  |       | E     | dit    |          |
|            | Overview         |                                      |                                  |                       | GO TO ADMIN                      | QUARA | NTINE | ADD QU | ARANTINE |
|            | Google Workspace |                                      |                                  | Most changes take e   | ffect in a few minutes. Learn mo | re    |       |        |          |
|            | Service status   |                                      |                                  | You can view prior ch | anges in the Audit log           |       |       |        |          |
|            | Calendar         |                                      |                                  |                       |                                  |       | 0     | ANCEL  | SAVE     |
|            | Cloud Search     |                                      |                                  |                       |                                  |       |       | ANGLE  | UNVL     |
|            | Currents         |                                      |                                  |                       |                                  |       |       |        |          |

- 3. In the quarantine configuration pop-up, enter the following and **SAVE** the new quarantine:
  - Name: Area 1 Malicious
  - Description: Area 1 Malicious
  - For the Inbound denial consequence, select Drop Message
  - For the Outbound denial consequence, select Drop Message

| Add quarantine                                                       |                       |
|----------------------------------------------------------------------|-----------------------|
|                                                                      |                       |
| Name *                                                               |                       |
| Area 1 Malicious                                                     |                       |
| This field is required.                                              |                       |
| Description                                                          |                       |
| Area 1 Malicious                                                     |                       |
|                                                                      |                       |
| Quarantine reviewers group                                           | Manage Groups         |
| Learn more                                                           |                       |
| Select Groups                                                        |                       |
| If a group is not set or does not exist, then only super admins or o | delegated admins with |
| privilege "Access Admin Quarantine" can review the quarantine.       |                       |
| Inbound denial consequence                                           |                       |
| Drop Message                                                         |                       |
| Sand the default reject message                                      |                       |
| Send the default reject message                                      |                       |
| Outbound denial consequence                                          |                       |
| Drop Message                                                         |                       |
| Send the default reject message                                      |                       |
|                                                                      |                       |
| Notify periodically when messages are quarantined                    |                       |
| Learn more                                                           |                       |
| It may take several minutes for changes to propagate                 |                       |
| n may take several minutes for changes to propagate.                 |                       |
|                                                                      | CANCEL SAVE           |
|                                                                      |                       |

 To access the newly create quarantine, click the GO TO ADMIN QUARANTINE button or access the quarantine directly by pointing your browser to <u>https://email-quarantine.google.com/adminreview</u>

| =     | Google Admin     | Q Search for users, groups or set | lings                              |                            | 4                  | n 8 @       |           |
|-------|------------------|-----------------------------------|------------------------------------|----------------------------|--------------------|-------------|-----------|
| ŵ     | Home             | Apps > Google Workspace > Setti   | ngs for Gmail > Manage quarantines | 3                          |                    |             |           |
| ₽₿    | Dashboard        |                                   | Manage quarantines                 |                            |                    |             | ^         |
| • 8   | Directory        | Gmail                             | Manage guarantines                 |                            |                    |             |           |
| • [0  | Devices          |                                   |                                    | Name                       | Description        | Actions     |           |
| - III | Apps             | Status<br>ON for everyone         |                                    | Default                    |                    | Edit        |           |
|       | Overview         |                                   | _                                  | Area 1 Malicious           | Area 1 Malicious   | Delete - Ed | it        |
|       | Google Workspace |                                   |                                    |                            | GO TO ADMIN QUA    | RANTINE ADD | UARANTINE |
|       | Service status   |                                   |                                    |                            |                    |             |           |
|       | Calendar         |                                   |                                    | You can view prior changes | s in the Audit log |             |           |
|       | Cloud Search     |                                   |                                    |                            |                    |             |           |
|       | Currents         |                                   |                                    |                            |                    | CANCEL      | SAVE      |
|       | Drive and Docs   |                                   |                                    |                            |                    |             |           |

Once in the Admin quarantine console, you can access the **Area 1 Malicious** quarantine by clicking the corresponding quarantine on the left navigation section

| ≡ Admin Quarantine               | Q Search for messages    | ? | • |
|----------------------------------|--------------------------|---|---|
| All Quarantines Area 1 Malicious |                          |   |   |
| Denied<br>Allowed                |                          |   |   |
| Help<br>Send feedback            | No quarantined messages. |   |   |
| Revert to the previous version   |                          |   |   |

Quarantined messages can be released as needed by an administrator.

# Create a content compliance filter to send malicious messages to quarantine

1. To configure the **content compliance filter** access the **Compliance** configuration panel:

| ≡ Google Admin                          | Q Search for users, groups or set | tings                                                         | Ģ | 8 | 0 |   |
|-----------------------------------------|-----------------------------------|---------------------------------------------------------------|---|---|---|---|
| ✓ Ⅲ Apps<br>Overview                    | Apps > Google Workspace > Settin  | ngs for Gmail<br>Create, modify, or remove email quarantines. |   |   |   |   |
| ✓ Google Workspace<br>Service status    | M Gmail                           | Safety                                                        |   |   |   | ~ |
| Calendar                                | Status<br>ON for everyone         | Configure email and spam safety features                      |   |   |   |   |
| Currents                                |                                   | Setup                                                         |   |   |   | ~ |
| Drive and Docs                          |                                   | Configure setup features                                      |   |   |   |   |
| Google Chat and classic<br>Hangouts     |                                   | End User Access                                               |   |   |   | ~ |
| Google Meet<br>Google Vault             |                                   | Configure end user access features                            |   |   |   |   |
| Groups for Business                     |                                   | Spam, Phishing and Malware                                    |   |   |   | ~ |
| Jamboard<br>Keep                        |                                   | Configure spam, phishing and malware features                 |   |   |   |   |
| Sites                                   |                                   | Compliance                                                    |   |   |   | ~ |
| Tasks<br>Additional Google services     |                                   | ,<br>Configure compliance features                            |   |   |   |   |
| Web and mobile apps<br>Google Workspace |                                   | Routing                                                       |   |   |   |   |
| Marketplace apps                        |                                   | Configure routing features                                    |   |   |   | • |
| Password vaulted apps                   |                                   |                                                               |   |   |   |   |

2. In the **Compliance** section, navigate to the **Content compliance** area and click the **CONFIGURE** button to start the configuration:

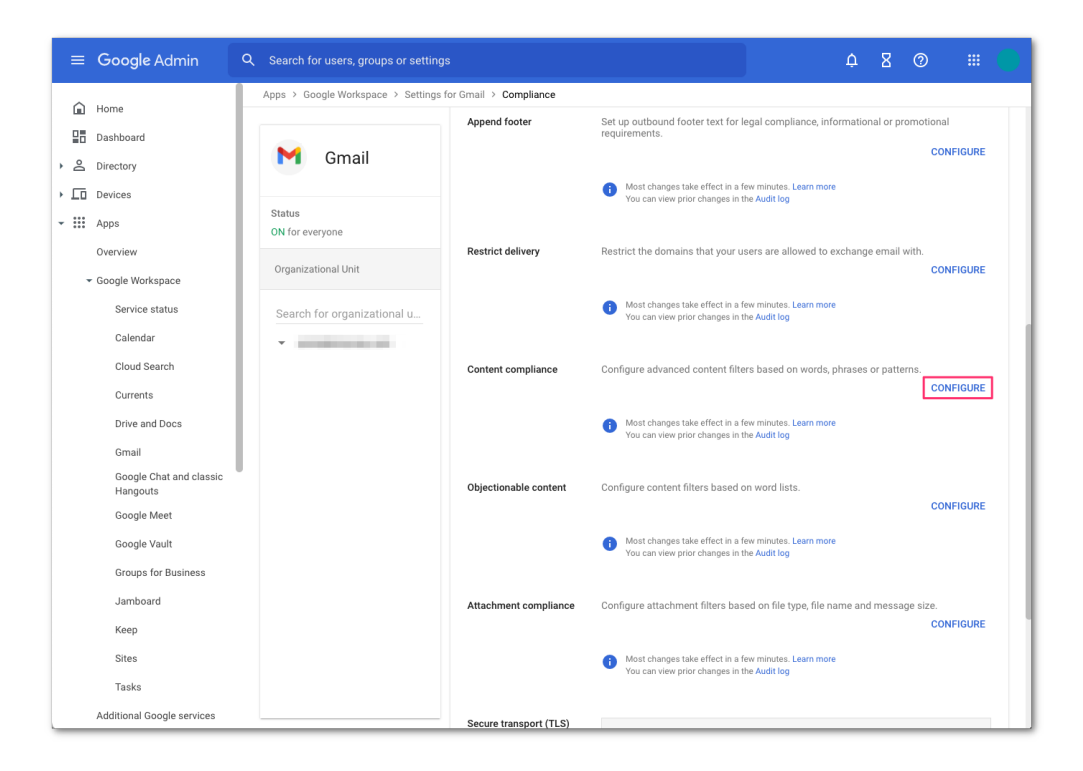

A configuration dialog will pop-up for the configuration details.

- 3. In the **Content compliance filter** configuration, enter the following:
  - Name: Quarantine Area 1 Malicious
  - In the Email message to affect section, select Inbound
  - In the Add expression that describe the content you want to search for in each message section, configure the following:
    - Click **Add** to add the condition
      - Match drop down, select Advanced content match
      - Location, select **Full headers**
      - Match type, select Contains text
      - Content, enter X-Area1Security-Disposition: MALICIOUS
    - Click **SAVE** to save the condition
  - In the If the above expression match, do the following section, click the action dropdown and select Quarantine message and select the Area 1 Malicious quarantine that was created in the previous step.

| Add setting                                                                                                    |
|----------------------------------------------------------------------------------------------------|
| 1. Email messages to affect                                                                                                    |
| ✓ Inbound                                                                                                    |
| Outbound                                                                                                    |
| Internal - Sending                                                                                                    |
| Internal - Receiving                                                                                                    |
| 2. Add expressions that describe the content you want to search for in each message If ANY of the following match the message $^{\!\!\!\!\!\!\!\!\!\!\!\!\!\!\!\!\!\!\!\!\!\!\!\!\!\!\!\!\!\!\!\!\!\!\!$ |
| Expressions                                                                                                    |
| Location: Full headers                                                                                                    |
| Contains text. A Area (Security-Disposition: MALICIOUS                                                                                                    |
| ADD                                                                                                    |
| 3. If the above expressions match, do the following<br>Quarantine message 💌                                                                                                    |
| Move the message to the following quarantine:                                                                                                    |
| Area 1 Malicious 👻                                                                                                    |
| Notify sender when mail is quarantined (onward delivery only)                                                                                                    |
| CANCEL SAVE                                                                                                    |

• Once configured, click the **SAVE** button to save the content compliance filter

4. Once saved, the console will update with the newly configured **content compliance filter**.

| ≡ Google Admin                      | Q Search for users, groups or settings |                       | ¢ 8 ⊚ ₩ 🜑                                                                                             |
|-------------------------------------|----------------------------------------|-----------------------|----------------------------------------------------------------------------------------------------|
| A                                   | Apps > Google Workspace > Settings f   | or Gmail > Compliance |                                                                                                    |
| E Home                              |                                        | Append footer         | Set up outbound footer text for legal compliance, informational or promotional                        |
| Dashboard                           | M Gmail                                |                       | CONFIGURE                                                                                             |
| Directory                           | Ginai                                  |                       | Most shannes take offert is a few minutes. Leave more                                                 |
| Devices                             |                                        |                       | Vous changes take effect in a tew minutes. Learn more<br>You can view prior changes in the Audit log  |
| ✓ ₩ Apps                            | Status<br>ON for everyone              |                       |                                                                                                    |
| Overview                            |                                        | Restrict delivery     | Restrict the domains that your users are allowed to exchange email with.                              |
| ▼ Google Workspace                  | Organizational Unit                    |                       | CONFIGURE                                                                                             |
| Service status                      | Search for organizational u            |                       | Most changes take effect in a few minutes. Learn more You can view prior changes in the Audit log     |
| Calendar                            | -                                      |                       |                                                                                                    |
| Cloud Search                        |                                        | Content compliance    |                                                                                                    |
| Currents                            |                                        |                       | Description Status Source Actions                                                                     |
| Drive and Docs                      |                                        |                       | Quarantine Area 1 Malicious Enabled Locally applied Edit - Disable - Delete                           |
| Gmail                               |                                        |                       | ADD ANOTHER RULE                                                                                      |
| Google Chat and classic<br>Hangouts |                                        |                       | Most changes take effect in a few minutes. Learn more     You can view prior changes in the Audit log |
| Google Meet                         |                                        |                       |                                                                                                    |
| Google Vault                        |                                        | Objectionable content | Configure content filters based on word lists.                                                        |
| Groups for Business                 |                                        |                       | CONFIGURE                                                                                             |
| Jamboard                            |                                        |                       | Most changes take effect in a few minutes. Learn more                                                 |
| Кеер                                |                                        |                       | <ul> <li>You can view prior changes in the Audit log</li> </ul>                                       |
| Sites                               |                                        | Attachment compliance | Configure attachment filters based on file time, file name and massage size                           |
| Tasks                               |                                        | Attachment compliance | Configure attachment mens based on me type, life fidthe and message size.                             |
| Additional Google services          |                                        |                       | Most changes take effect in a few minutes. Learn more                                                 |

If you'd like to quarantine the other dispositions, simply repeat the above steps and use the following strings for the other dispositions:

- X-Area1Security-Disposition: MALICIOUS
- X-Area1Security-Disposition: SUSPICIOUS
- X-Area1Security-Disposition: SPOOF
- X-Area1Security-Disposition: UCE

If desired, you can create a separate quarantine for each of the dispositions.

**Note:** Google handles Groups (i.e. distributions lists) differently from user mail accounts. The compliance filters actions are limited to "Users" account type. If you heavily use Google Groups (i.e. distribution lists), quarantining malicious messages using the Area 1 quarantine is the recommended method to ensure full protection.

### Step 3: Update your domain MX records

Instructions to update your MX records will depend on the DNS provider you are using. You will want to replace the existing Google MX records with the Area 1 hosts.

| MX Priority Host |                          |  |
|------------------|--------------------------|--|
| 1                | aspmx.l.google.com.      |  |
| 5                | alt1.aspmx.l.google.com. |  |
| 5                | alt2.aspmx.l.google.com. |  |
| 10               | alt3.aspmx.l.google.com. |  |
| 10               | alt4.aspmx.l.google.com. |  |

Typical default MX records when using Gmail:

Updated your domain MX records using Area 1:

| MX Priority | Host                           |
|-------------|--------------------------------|
| 10          | mailstream-east.mxrecord.io    |
| 10          | mailstream-west.mxrecord.io    |
| 50          | mailstream-central.mxrecord.mx |

When configuring the Area 1 MX records, it's important to configure both hosts with the same MX priority, this will allow mail flows to load balance between the hosts.

For European customers, update your MX records to:

| MX Priority | Host                           |
|-------------|--------------------------------|
| 10          | mailstream-eu1.mxrecord.io     |
| 20          | mailstream-east.mxrecord.io    |
| 20          | mailstream-west.mxrecord.io    |
| 50          | mailstream-central.mxrecord.mx |

The European region will be the primary MX, with a fail-over to the US regions. If you wish to exclusively use the European region, simply update with only the European host. Once the MX records updates complete, the DNS updates may take up to 36 hours to fully propagate around the Internet. Some of the faster DNS providers will start to update records within minutes. The DNS update will typically reach the major DNS servers in about an hour.

#### Step 4: Secure your email flow

After 36 hours, the MX record DNS update will have sufficiently propagated across the Internet. It is now safe to secure your email flow. This will ensure that Gmail only accepts messages that are first received by Area 1. This step is highly recommended to prevent threat actors from using cached MX entries to bypass Area 1 by injecting messages directly into Gmail.

 To secure your deployment, edit the **Inbound gateway** configuration in the Gmail advanced configuration console (see step 1) and enable the **Reject all mail not from gateway IPs** option. Save the configuration to close the dialog. Save once more to commit and activate the configuration change in the Gmail advanced configuration console.

| Inbound gateway | If you use email gateways to route incoming email, please enter them here to improve spam handling<br>Learn more |
|-----------------|----------------------------------------------------------------------------------------------------|
|                 | Enable 1. Gateway IPs                                                                                            |
|                 | IP addresses / ranges                                                                                            |
|                 | 52.11.209.211                                                                                                    |
|                 | 52.89.255.11                                                                                                    |
|                 | 52.0.67.109                                                                                                    |
|                 | 54.173.50.115                                                                                                    |
|                 | 158.51.64.0/26                                                                                                   |
|                 | 158.51.65.0/26                                                                                                   |
|                 | 134.195.26.0/24                                                                                                  |
|                 | ADD                                                                                                    |
|                 | Automatically detect external IP (recommended)                                                                   |
|                 | Reject all mail not from gateway IPs                                                                             |
|                 | Require TLS for connections from the email gateways listed above                                                 |
|                 | 2. Message Tagging                                                                                               |
|                 | Message is considered spam if the following header regexp matches                                                |
|                 | Most changes take effect in a few minutes. Learn more<br>You can view prior changes in the Audit log             |

#### Step 5: Send Area 1 SPAM to user spam folder (optional)

Unlike the configuration in step 2, where the message can be sent to an administrative quarantine. This optional step can be configured to send messages that are identified as SPAM by Area 1 to the user's **Spam** folder.

- 1. Access the **Inbound gateway settings** from the **Advanced settings** for Gmail (see step 1) and edit the **Inbound gateways**.
- 2. In the **Message Tagging** section, select the **Message is considered spam if the following header regexp matches** to enable the setting.
- 3. In the Regexp section, enter the string X-Area1Security-Disposition: UCE

| Inbound gateway If y | If you use email gateways to route incoming email, please enter them here to improve spam handling<br>Learn more                      |
|----------------------|----------------------------------------------------------------------------------------------------|
|                      | Enable                                                                                                    |
|                      | IP addresses / ranges                                                                                                    |
|                      | 52.11.209.211                                                                                                    |
|                      | 52.89.255.11                                                                                                    |
|                      | 52.0.67.109                                                                                                    |
|                      | 54.173.50.115                                                                                                    |
|                      | 158.51.64.0/26                                                                                                    |
|                      | 158.51.65.0/26                                                                                                    |
|                      | 134.195.26.0/24                                                                                                    |
|                      | ADD                                                                                                    |
|                      | Automatically detect external IP (recommended)                                                                                        |
|                      | <ul> <li>Reject all mail not from gateway IPs</li> <li>Require TLS for connections from the email gateways listed above</li> </ul>    |
|                      | 2. Message Tagging                                                                                                    |
|                      | Message is considered spam if the following header regexp matches                                                                     |
|                      | X-Area1Security-Disposition: UCE                                                                                                    |
|                      | Test expression                                                                                                    |
|                      | Message is spam if regexp matches                                                                                                    |
|                      | <ul> <li>Regexp extracts a numeric score</li> <li>Disable Gmail spam evaluation on mail from this gateway; only use header</li> </ul> |
|                      | value                                                                                                    |
|                      | Most changes take effect in a few minutes. Learn more     You can view prior changes in the Audit log                                 |
|                      |                                                                                                    |

4. Click the **SAVE** button to save the updated configuration